**fLUMINA GmbH** Reichenaustrasse 39a | D-78467 Konstanz +49 7531 122 98 06 | <u>support@iot.flumina.de</u> FLUMEN IIOT | SFM-DOT

Seite 1

## PRODUKTDATENBLATT V1.4, 2023/07/07

### **FLUMEN SFM-DOT**

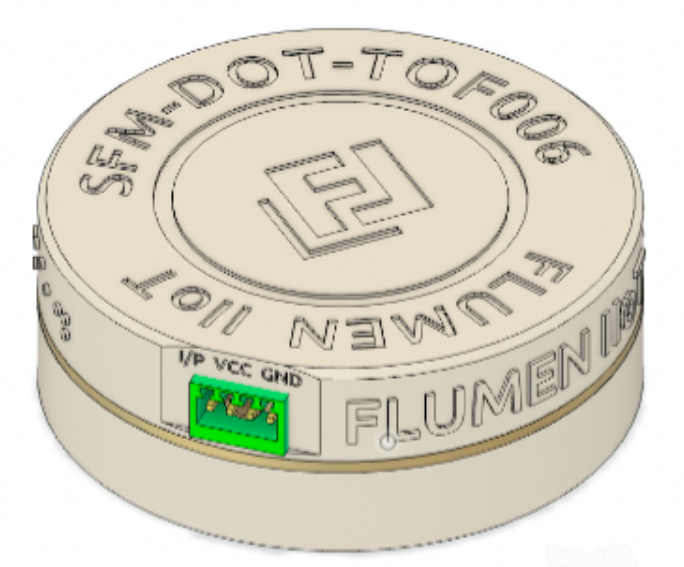

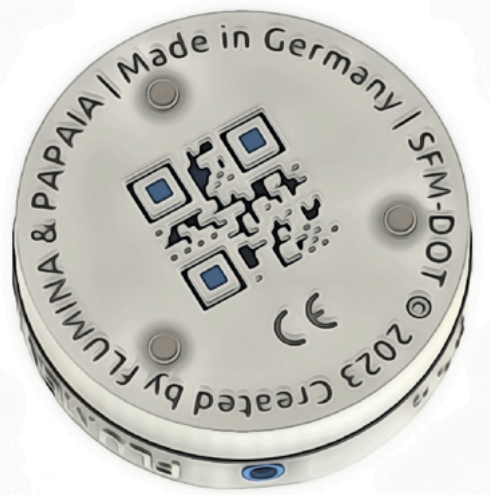

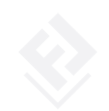

© 2023 Created by fLUMINA GmbH. All rights reserved.

v1.3

Reichenaustrasse 39a | D-78467 Konstanz +49 7531 122 98 06 | <u>support@iot.flumina.de</u>

### ÜBERSICHT

Der flumen **SFM-DOT** ist ein einfaches, aber leistungsstarkes IoT Gerät, das Ihren Shop-Floor in nur wenigen Minuten in eine Industrie 4.0 Plattform verwandelt.

Der **DOT** integriert Ihren Maschinenpark mit dem flumen Shop-Floor Management Portal.

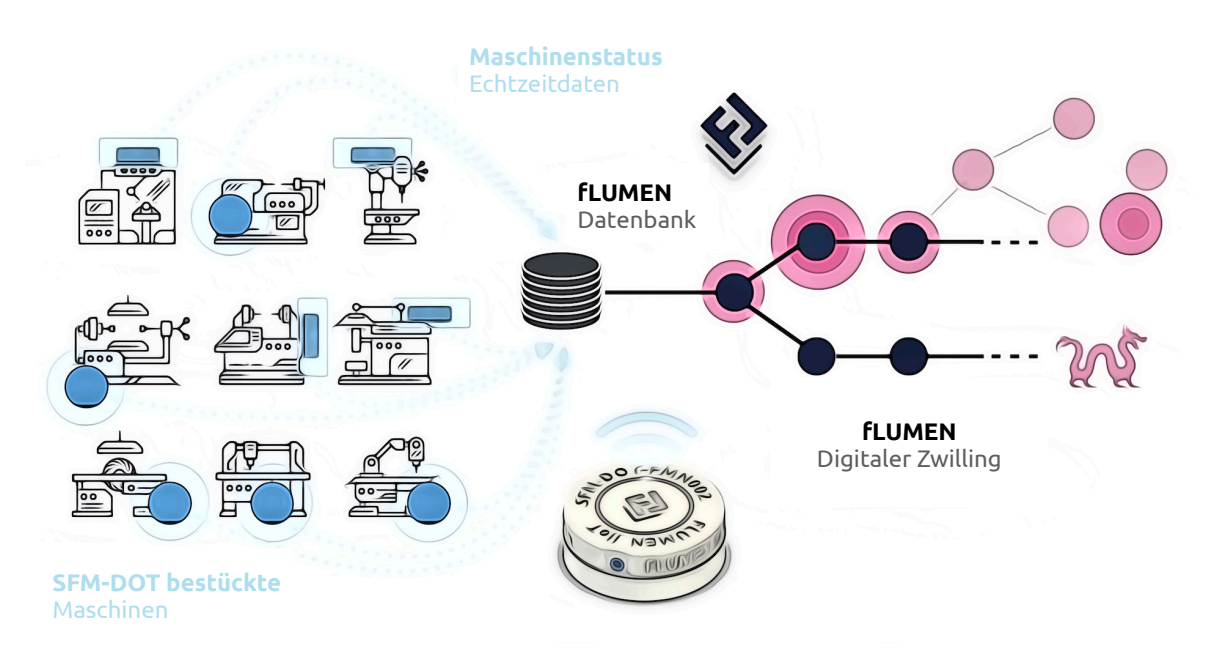

Funktionsprinzip: Befestigen Sie den DOT magnetisch an

einer Maschine. Sobald er konfiguriert ist, meldet er den Maschinenstatus in Echtzeit an das Flumen-System und bietet sowohl einen einfachen Shop-floor Überblick als auch Werkzeuge für weiterführende Analysen.

Folgen Sie den Installationsschritten unten, um den **DOT** zu installieren und zu konfigurieren.

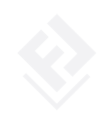

Reichenaustrasse 39a | D-78467 Konstanz +49 7531 122 98 06 | <u>support@iot.flumina.de</u>

### FLUMEN IIOT | SFM-DOT

Seite 3

### **TECHNISCHE DATEN**

| Versorgungsspannung                 | 12-28 VDC (VAC optional)                               |
|-------------------------------------|--------------------------------------------------------|
| Abmaße                              | (ø) 72 mm x (Höhe) 32 mm                               |
| Gewicht                             | 100 g                                                  |
| Befestigungsmechanismus             | Magnetisch                                             |
| Schnittstelle Dateineingang         | Phoenix Anschlusstecker (12-28V)                       |
| Schnittstelle Datenausgang          | WiFi (MQTT IoT-Protokoll, Webhooks, CSV)               |
| Datensicherheit und Verschlüsselung | Firmware und sämtliche Daten vollständig verschlüsselt |

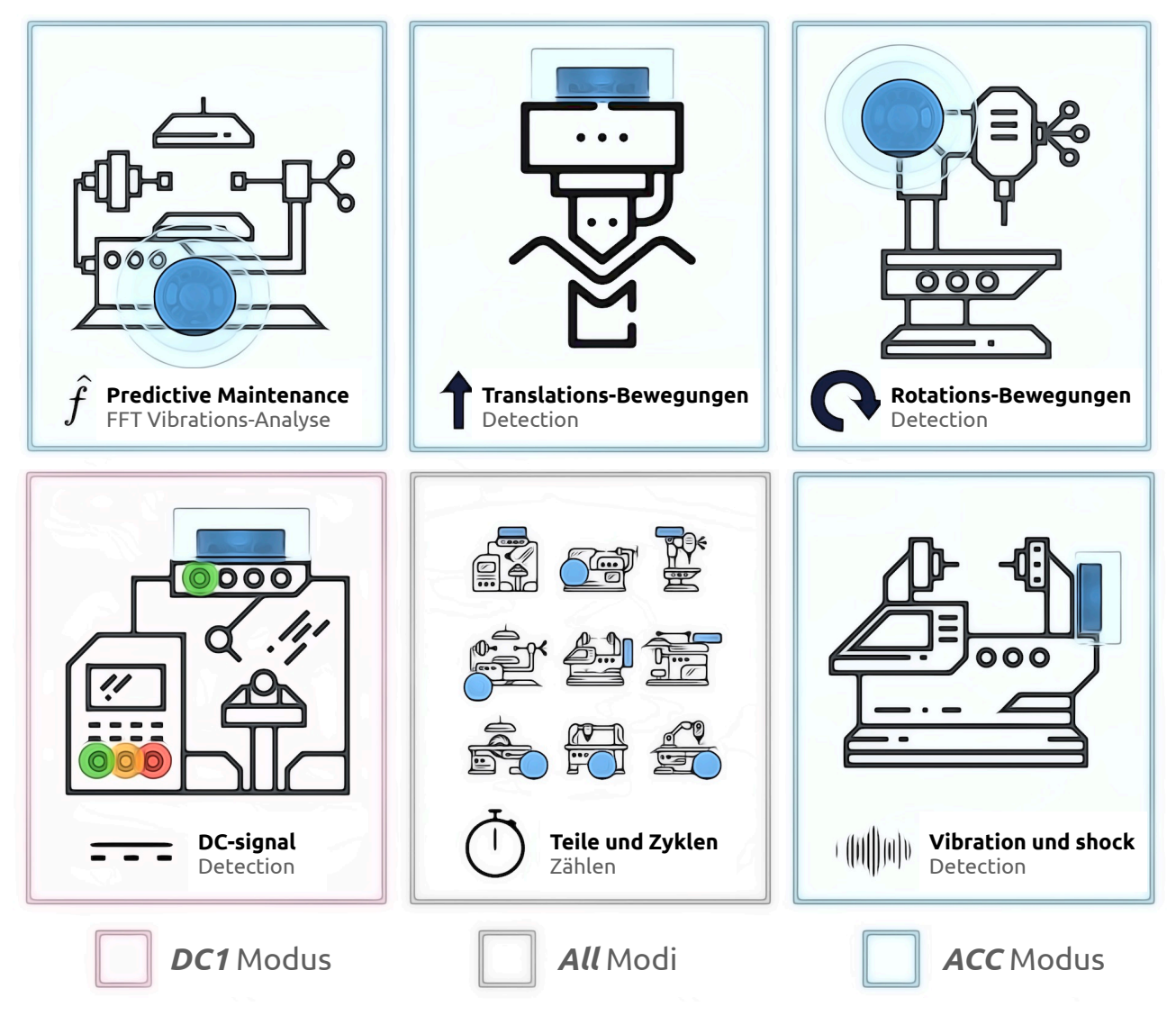

© 2023 Created by fLUMINA GmbH. All rights reserved.

# **ANWENDUNGSFÄLLI**

### **fLUMINA GmbH**

Reichenaustrasse 39a | D-78467 Konstanz +49 7531 122 98 06 | <u>support@iot.flumina.de</u>

Die Überwachung von Maschinenzuständen zur Bereitstellung von Transparenz und der Ableitung von Massnahmen ist der Hauptzweck des **DOT**.

Hierfür bieten wir drei verschiedene Modi an: «ACC» (indirekte Methode), «DCO», und «DC1» (direkte Methoden). Im ACC-Modus nutzt der **DOT** Beschleunigungsdaten, um Vibrationen und Bewegungen zu erkennen. Die Modi DC0/1 sind immer dann vorzuziehen, wenn ein zugängliches Gleichstromsignal den eindeutigen Zustand einer Maschine anzeigt.

Benutzer können einen **DOT** leicht an ihren spezifischen Anwendungsfall anpassen und entsprechende Parameter in den Einstellungen definieren. Im <u>*fLUMINA Value Store*</u> finden Sie einen Überblick über alle verfügbaren Anwendungsfälle und erweiterte Flumen-Analysen.

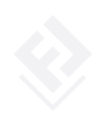

### **BEDIENOBERFLÄCHE UND STATUS MONITORING**

| SFM-DOT Setup                         | SFM-DOT-FMN002 Setting   |
|---------------------------------------|--------------------------|
| SFM-DOT ID Assign to Machine Options  |                          |
| FMN001 Turning Machine 098 📈 💭        | *                        |
|                                       | fLUMEN IoT v2.1.1        |
| FMN002                                | SFM-DOT-FMN002           |
| Milling Machine 104 Laser Machine 012 | Logout                   |
|                                       | Setup and Initialization |
|                                       | Your Network Settings    |
| M-DOT-FMN002 Dashboard                | VALUE INPUT              |
|                                       | NETWORK-SSID: Submit     |
| 25.03.2023                            | PASSWORD: Submit         |
| Machine condition                     | NETWORK-IP: Submit       |
|                                       | GATEWAY: Submit          |
|                                       | SUBNET MASIC Submit      |
|                                       | DNS1: Submit             |
|                                       |                          |

**DOTs** lassen sich einfach über ihren eigenen WiFi-AccesPoint einrichten (Abbildung rechts). Nach der Einrichtung werden **DOTs** automatisch im Flumen-System angezeigt.

Wir haben eine einfach zu bedienende Schnittstelle entwickelt, um die **DOTs** zu konfigurieren (obere linke Abbildung) und um Ihren Shopfloor (untere linke Abbildung) vom Flumen-System aus zu überblicken. Von hier aus können Sie die **DOTs** spezifischen Maschinen zuordnen oder Parameter-Einstellungen ändern.

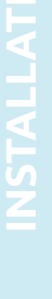

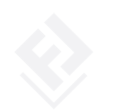

#### INSTALLATION

1. **Anschluss und Verkabelung.** Der **DOT** verfügt über einen 4-poligen Phoenix Anschlussstecker für eine 12-28 VDC Spannungsquelle und ein 12-28 VDC Signal.

**Konstante Spannungsversorgung.** Für optimalen Betrieb empfehlen wir eine konstante Spannungsversorgung des **DOTs.** Spezifikationen: *12-28 VDC*, bei mindestens *0.5 A*.

**Verbinden Sie die drei Pole** des Kabels und stecken Sie den Anschlussstecker in die Anschluss-Buchse des **DOTs**. **Hinweis!** Die Belegung der Pins (VCC, GND und I/P) entnehmen Sie bitte der Beschriftung an der Anschlussklemme des SFM-dots.

**Im DC1 Modus:** Verbinden Sie die drei Anschlüsse Konstant-Spannung (+) und GND (–) mit einer konstanten 12-28 VDC Spannungsquelle. Verbinden Sie dann den Anschluss Signalspannung (+) mit der 12-28 VDC Signal-Spannungsquelle (z.B. Statusleuchte).

Falls keine konstante Spannungsquelle zur Verfügung steht, verbinden Sie Konstant-Spannung (+), Signalspannung (+) und GND (–) Kabel mit der 12-28 VDC Signal-Spannungsquelle, z.B. Statusleuchte.

**Alle anderen Modi:** Verbinden Sie die drei Anschlüsse Konstant-Spannung (+), Signalspannung (+) und GND (–) mit einer 12-28 VDC Spannungsquelle.

 Befestigung an der Maschine. Befestigen Sie den DOT an der Maschine. Stellen Sie dabei sicher, dass er in Reichweite Ihres IIoT-WiFi-Netzwerkes ist. Scannen Sie dann auf Ihrem mobilen Desktop-Endgerät nach verfügbaren WiFi-Netzwerken. Der DOT öffnet einen WiFi-AccesPoint mit seiner eindeutigen ID, z. B. «SFM-DOT-FMN002».

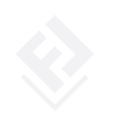

### FLUMEN IIOT | SFM-DOT

Reichenaustrasse 39a | D-78467 Konstanz +49 7531 122 98 06 | support@iot.flumina.de

Seite 7

3. **Basis-Konfiguration.** Sobald Sie mit dem AccessPoint verbunden sind, kann der **DOT** konfiguriert werden, indem Sie zur URL <u>http://192.168.4.1:443</u> navigieren oder den QR-Code scannen. Sie gelangen so direkt auf die

Konfigurations-Webseite des **DOT**. Scrollen Sie nach unten zum Abschnitt «*Netzwerkeinstellungen*». Stellen Sie sicher, dass Sie dort jeden Wert explizit eingeben und bestätigen.

Sobald der **DOT** seinen Betrieb aufgenommen hat, können Sie dieselbe Konfigurationsumgebung jederzeit wieder über das *flumen IoT System* erreichen.

- 4. Inbetriebnahme. Navigieren Sie zum *flumen IoT System (Die* Zugangsdaten haben Sie mit der Bestellung erhalten). Geben Sie in der *flumen enterpriseSearch Engine SE* den Suchbegriff *«iot»* ein und ordnen Sie den DOT in den Einstellungen einer Produktionsmaschine zu. Dort können zudem weitere Konfigurationen vorgenommen und Analysen durchgeführt werden.
- 5. **Konfigurations-Modi.** Die flumen SFM-Dots können von der Bedienoberfläche des flumen systems heraus jederzeit konfiguriert werden.
- 6. **Support**. Bitte wenden Sie sich bei Fragen an den flumen support, per Email <u>support@iot.flumina.de</u> oder Telefon +49 7531 122 98 06.